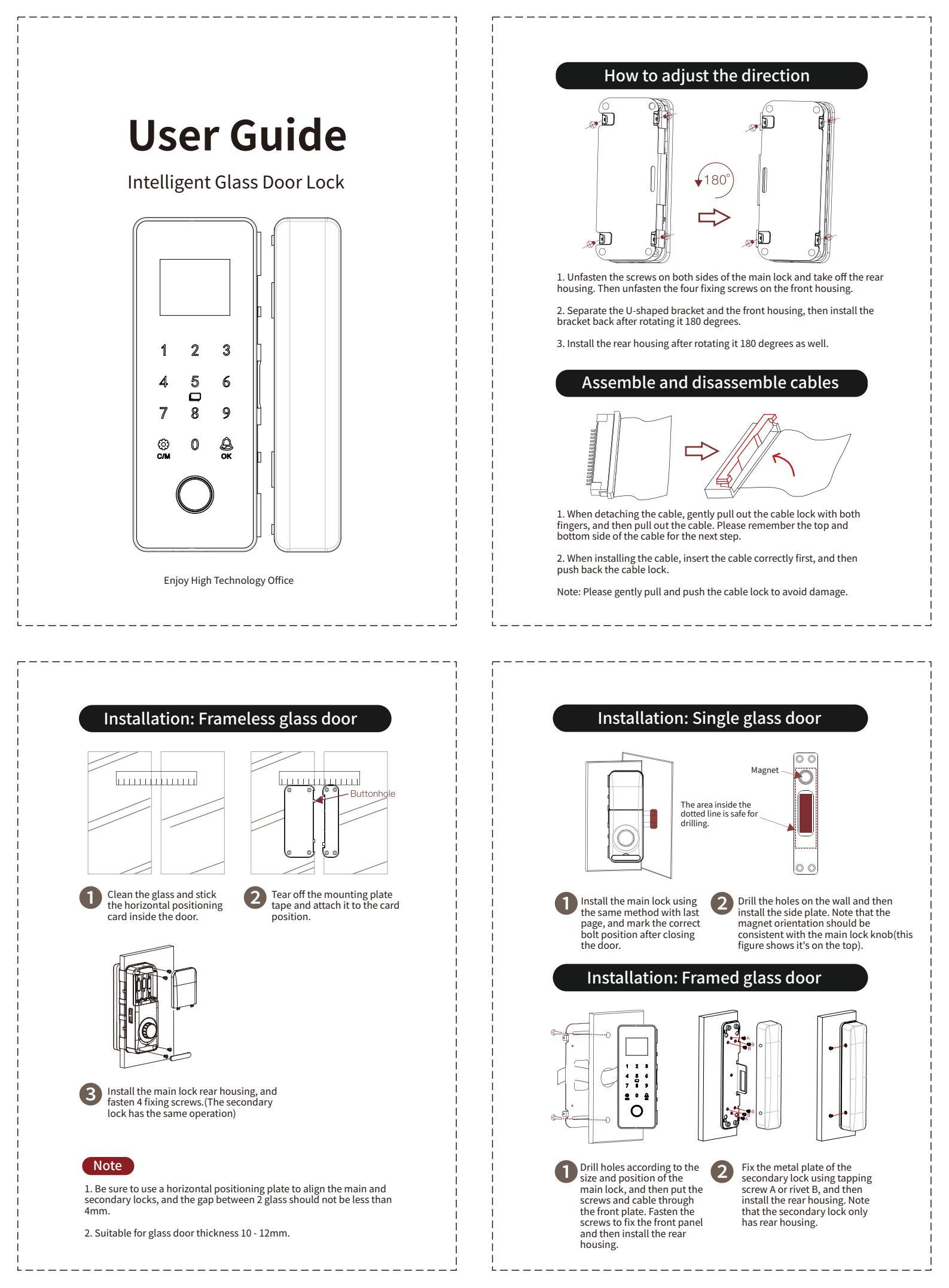

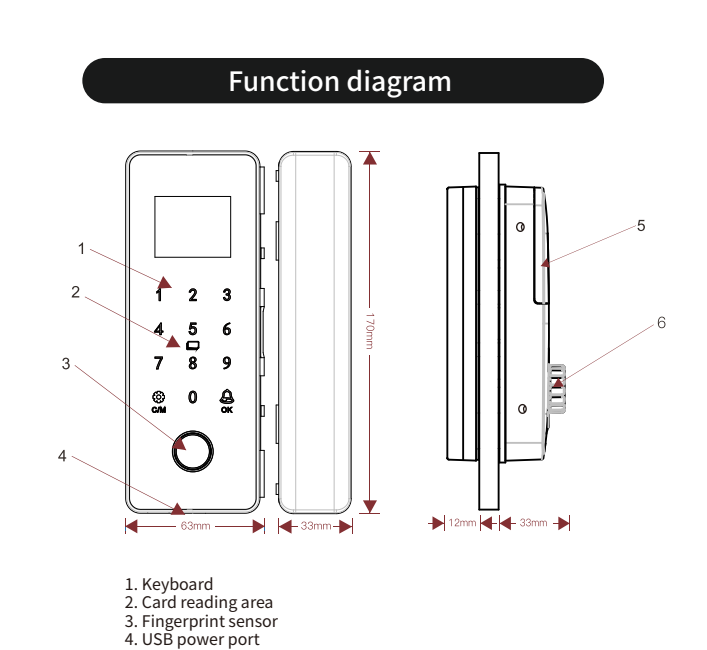

#### Scramble PIN code

Anti-peeping password recognition system. Supports up to 16 digits virtual password(real password 6 - 8 digits). For example, if the actual password is 88888, then you can enter "123458888854321" and press OK to open the door.

#### Normal open mode

By default this function is disabled. If you need to turn it on, just open the door and then press "9" and OK to activate it(auto-locking function is disabled now). You can press "0" and OK to disable it again(autolocking function is enabled now).

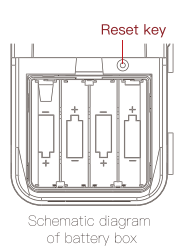

### **Reset the lock**

As is shown in the figure on the right, open the battery cover and press the reset key with a pin for more than 5 seconds.

#### **Technical parameter**

Unlocking mode: Fingerprint / password / card and other methods Sensor type: Semi-conductor fingerprint sensor Recognition speed: <0.5s Failure rate: <0.0001% Fingerprint capacity: 100 User capacity: 1000 Remote control capacity: 36(optional) Working temperature: <25°C ~ 65°C Working humidity: 5 ~ 95%(no condensation) Power supply: 1.5V AA alkaline batteries x4 Emergency power supply: MicroUSB Current: Static <50uA, dynamic <200mA Application: 8 - 12mm frameless glass door (door gap 4 - 15mm) 30 - 120mm framed glass door / wooden door

## Quick guide

1. By default it is experience mode, and any fingerprint, password or card can unlock the door. Long press "CM" button to enter the menu.

2. Please add administrators first(max. 3 administrators)

5. Battery compartment

6. Knob

3. After the door is open, press "9" and OK to activate the normal open mode, and press "0" and OK to disable the normal open mode.

4. Press the reset button for 5 seconds and then there is a voice prompt "Initialize the system". After this the lock is initialized.

## TUYA Smart APP(Optional)

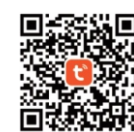

Please download "TUYA Smart" APP from APP Store on iOS or Android devices. After installation, please register yourself with your mobile phone number.

1. Add device 1) Set the lock to WIFI configuration mode in Menu -> System Set -> Network Config: a. Turn on WIFI.

b. Select "WIFI Config".

2) From the home page of TUYA APP select "Add Device" and the APP will find the lock. Choose the right device to add.

3) Select 2.4G WIFI network and input password, then press "Next".

NOTE: TUYA does not support 5GHz WIFI, please use 2.4GHz WIFI only.

| 17:38 4                                             |                        | 17-30 4                  |                                        |                          | 10 Y II)                 | 17:30 4                 | 10 V I |
|-----------------------------------------------------|------------------------|--------------------------|----------------------------------------|--------------------------|--------------------------|-------------------------|--------|
| RS =                                                | 0                      | <                        | Add                                    | Device                   | 8                        | Add Device              | De     |
| Cozy Home                                           |                        | Searchi<br>has entit     | ing for nearby de<br>lered pairing mod | vices. Make sure ;<br>o. | rour device              | 2 device(s) being added | Add    |
| 🤆 32°C                                              |                        | Discover                 | rina devices.                          |                          |                          | WIFI Smart Lock         |        |
| Excellent Excellent<br>Outdoor PM2.5 Outdoor Ar Qu. | 74.0%<br>Outdoor Humid | 4.4                      |                                        |                          | Add                      | Tap to add this device  | G      |
| All Devices Meeting Ro                              | om Bedroor ····        |                          |                                        |                          |                          | - 168                   |        |
|                                                     |                        |                          | Add M                                  | lanually                 |                          | Tap to add this device  |        |
|                                                     |                        | Electrical               |                                        | Socket                   |                          |                         |        |
|                                                     |                        | Lighting                 |                                        |                          |                          |                         |        |
|                                                     |                        | Sensors                  | n<br>Plug                              | n<br>Socket              | n<br>Sockat              |                         |        |
| No devices                                          |                        | Lama                     | (BLE+Wi-Pi)                            | (85-74)                  | (Zigbee)                 |                         |        |
| No device.                                          | _                      | Home Ap                  |                                        |                          | 11                       |                         |        |
| Add Devic                                           | •                      | Small Home<br>Appliances | Bocket<br>(BLE)                        | Socket<br>(NB-IoT)       | Sockat (other)           |                         |        |
|                                                     |                        | Kitchen<br>Appliances    |                                        | Power Strip              |                          |                         |        |
|                                                     |                        | Exercise<br>& Health     | * VV                                   | * (VV)                   | * . V.V.                 |                         |        |
| <b>n</b>                                            | ଟ ହା                   | Camera<br>& Lock         | Power Strip<br>(BLE+Wi-Fi)             | Power Strip<br>(WI-FI)   | Power Strip<br>(Zigitee) |                         |        |
| Harne Scene                                         | Smort Me               | Gateway                  |                                        |                          |                          |                         |        |

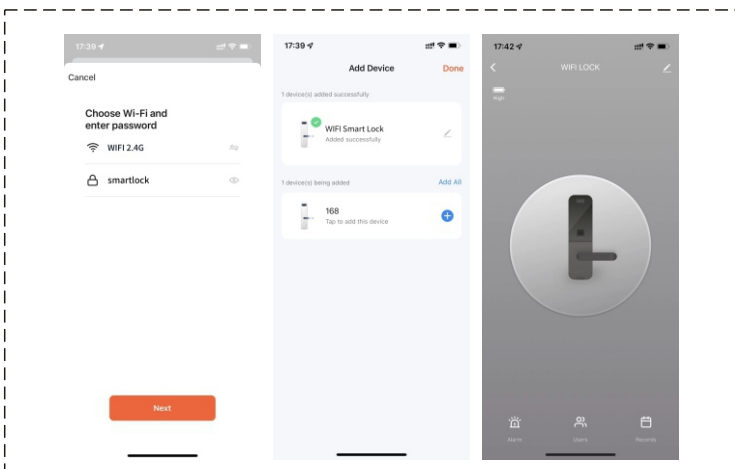

2. Remote unlock When someone presses the doorbell button on the lock, TUYA APP will receive an message. Press this message and there will be a popup dialog, select "Confirm" and the door can be opened remotely. You may see the remote opening record in the APP.

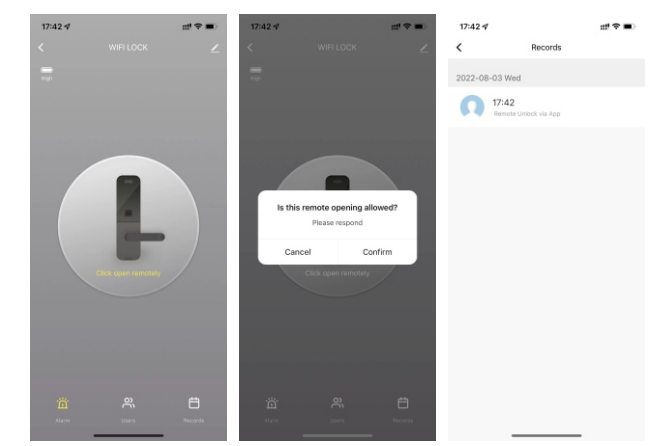

**APP Download** 

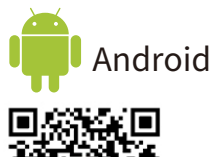

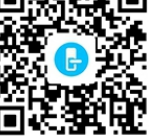

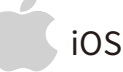

Please search" UULOCK" or " UULOCKSMART" in Apple AppStore.

#### 3. Member management

3. Member management You can add member from the member management page, and add fingerprint, password or card information to each member. For example, Tom has registered his fingerprint, password and card in the device with ID 1, and then we can add them to the APP(all of them use the same ID 1). When next time he opens the door, the APP will receive an message with the weak blick details. unlocking details.

| Deneet memoer type                                                                                                    |                                       | <                       | Users     | +                         | <                                                | Edit member info                                                                                                    | rmation Save                                                                                                    |
|----------------------------------------------------------------------------------------------------|---------------------------------------|-------------------------|-----------|---------------------------|--------------------------------------------------|----------------------------------------------------------------------------------------------------|----------------------------------------------------------------------------------------------------|
| Family                                                                                                    |                                       | Family                  | Others    |                           |                                                  | 0                                                                                                    |                                                                                                    |
| After accord                                                                                                    |                                       | 66-10****               | *** 82    | Unbound                   |                                                  |                                                                                                    |                                                                                                    |
| 2.This user will be able to control and use all p                                                                                                    | roducta                               |                         |           |                           | Account                                          | 86-18 *****                                                                                                    | 82                                                                                                    |
| within the home group Immediately add                                                                                                    |                                       |                         |           |                           | Name                                             |                                                                                                    |                                                                                                    |
|                                                                                                    |                                       |                         |           |                           | 86-18                                            | 82                                                                                                    |                                                                                                    |
| Others                                                                                                    |                                       |                         |           |                           | Fingerprint U                                    | lock                                                                                                    |                                                                                                    |
| After adding                                                                                                    |                                       |                         |           |                           | - Hingk                                          | riprint Uniock                                                                                                    |                                                                                                    |
| 1.This user only appears in the member list of t<br>current door lock and only corresponds to the<br>opening record                                                                                                    | the<br>door                           |                         |           |                           | •                                                |                                                                                                    | Add the fingerprint                                                                                                    |
| 2.ma user is unable to gain operational and<br>administrative rights for any device                                                                                                    |                                       |                         |           |                           | Pessaoro Un                                      | aned Linkock                                                                                                    |                                                                                                    |
| 3.To grant the user access to the took, use the<br>function                                                                                                    | 57.874                                |                         |           |                           |                                                  |                                                                                                    |                                                                                                    |
| Immediately add                                                                                                    |                                       |                         |           |                           | •                                                |                                                                                                    | Add a password                                                                                                    |
|                                                                                                    |                                       |                         |           |                           | Card Unlock                                      |                                                                                                    |                                                                                                    |
|                                                                                                    |                                       |                         |           |                           | Card                                             | Unlock                                                                                                    | 15                                                                                                    |
|                                                                                                    |                                       |                         |           |                           | 0                                                |                                                                                                    | Add a door card                                                                                                    |
|                                                                                                    |                                       |                         |           |                           |                                                  |                                                                                                    |                                                                                                    |
|                                                                                                    |                                       | -                       |           |                           | rate secops                                      | PLAT CAPACITY                                                                                                    | _                                                                                                    |
|                                                                                                    |                                       |                         |           |                           |                                                  |                                                                                                    |                                                                                                    |
| 17-43 4                                                                                                    | #** <b>=</b> 0                        | 17:43 4                 | 11121-024 | tti ⊕ ■)                  | 09:49 <b>√</b>                                   | Descrip                                                                                                    | 1月4日 180                                                                                                    |
| 17-43 √<br>Member Detail                                                                                                    | tt! ♥ ■)<br>Edit                      | 17:43 √<br><            | WIFI LOCK | ut <sup>er</sup> ♥■)<br>∠ | 09:49 ⊀<br><                                     | Records                                                                                                    | 11 <b>4</b> 16)                                                                                                    |
| 17-43 v<br>Member Detail                                                                                                    | ill¶ ❤ ■0<br>Edit                     | 17:43 <del>v</del><br>< | WFILOCK   | ut 🗢 🖚                    | 09:49 4<br><<br>2022-08-                         | Records<br>03 Wed<br>17:44                                                                                                    | 玉 中 (16)                                                                                                    |
| 17:43 v<br>Member Detail                                                                                                    | ilif ♥ ■)<br>Edit                     | 17:43 sf<br><           | WFILOCK   | nt! † 🗰 🗠                 | 09:49 √<br><<br>2022-08-                         | Records<br>03 Wed<br>17:44<br>85-15 ***** 82 Card U                                                                                                    | 北中中 (東)<br>Hatt                                                                                                    |
| Member Detail                                                                                                    | tti 🗢 🛋                               | 1743 <i>4</i><br><      | WFILOCK   | Πι                        | 09:49 √<br><<br>2022-08-                         | Records 03 Wed 17-44 85-15 ++++ 82 Card 0 17-44 85-15 ++++ 82 Passe                                                                                                    | utt 🕈 🗰<br>Hook                                                                                                    |
| 12743 4<br>Member Dotal<br>66-18 + + + + + 82<br>Bes-19 + + + + + + + +<br>Member Detail                                                                                                    | tti 🗢 🛋                               | 1743 <i>4</i><br><      | WFILOCK   | Πι                        | 09:49 4<br><<br>2022-08-                         | Records<br>03 Wed<br>17:44<br>85-15 **** 82 Card U<br>17:44<br>85-15 **** 82 Passes<br>17:43                                                                                                    | HT I III                                                                                                    |
| 1243 4<br>Member Detail<br>8-6-18 ***** B2<br>Paperfort Uklock<br>manner Uklock<br>seasond Uklock                                                                                                    | ttf 💎 🛋 )<br>Edit<br>1                | 943 V<br>C              | WFILOCK   | Hig 🌧 🖝                   | 09:49 4<br><<br>2022-08-                         | Records 03 Wed 17:44 85-15 **** 82 Card U 17:44 85-15 **** 82 Passes 17:43 80-15 **** 82 Pages                                                                                                    | HT TO ONE                                                                                                    |
| total y<br>Member Detail<br>Sei-18 + + + + + + +<br>Sei-18 + + + + + + + +<br>Sei-18 + + + + + + + + + + + + + + + + + + +                                                                                                    | ttf 💎 🛋)<br>Edit                      | 1743 e<br><             | WFLCCK    | Hig 🚓 🖜                   | 09:49 4 <sup>7</sup> <<br>2022-08-<br>0<br>0     | Records<br>03 Wed<br>17:44<br>17:42<br>17:43<br>80-15 **** 82 Peters<br>17:43<br>17:42                                                                                                    | utt 🕈 💷<br>Hook<br>Hel Latensk<br>Hel Einbesk                                                                                                    |
| Manher Ostal Menher Ostal Sei-16 avenue 22 Pagerart Uslock Pagerart Uslock Pag                                                                                                    | tti 🗢 🛋 Edit                          | 1743 4                  | WFILOCK   | ∑<br>Ni ¢ ■               | 69449 47<br><<br>2022-08-<br>0<br>0<br>0<br>0    | Records           03 Wood           17:44           00-10 **********************************                                                                                                    | utt ♥ MD<br>Hence<br>Hel Untrack                                                                                                    |
| Tr 43 4<br>Member Oetal<br>Weigen Barnessee<br>Barnessee<br>Member Detail<br>Member Detail<br>Member                                                                                                    | 111 1 1 1 1 1 1 1 1 1 1 1 1 1 1 1 1 1 | ₩434<br><<br>           | WELLOCK   | ut 🕈 🗰 🕹                  | 0949 4<br><<br>2022-08-<br>0<br>0<br>0<br>0<br>0 | Records 33 Wed 17-44 17-44 17-44 17-44 17-45 17-43 17-43 17-4 17-43 17-43 17-4 | HIT TO BE                                                                                                    |
| to da y<br>member dental<br>Sente evente<br>Sente evente<br>Sente | nt 🗣 🛋<br>Eat                         | 7434<br><               | WFLOCK    | ut 🕈 🗰<br>2               | 6949 4<br><<br>2022-08-<br>0<br>0<br>0<br>0      | Records 33 Wed 17-44 85 1 + + 82 Card to 17-43 86 1 + + 82 Pages 17-43 Monthal Status + 8 Pages 17-43                                                                                                    | et utilita a                                                                                                    |
| to 43 4<br>Member Oedal<br>Go-Ba anne Age<br>Bage State State<br>State State State<br>State State State State<br>State State State State<br>State State State State<br>State State State State State<br>State State State State State State State<br>State State State State State State State State State<br>State State St                                                                                                    | ut P C                                | 5434<br>C               | WFLDCK    | , na s                    | 0949 4<br><<br>2022-08-                          | Records<br>33 Wed<br>17-44<br>8-91                                                                                                    | <b>₩ • 10</b><br>101<br>101<br>101<br>101<br>101<br>101                                                                                                    |
| Tr 43 4<br>Member Oetal<br>Control Control                                                                                                    | 10 ♥ ■<br>Edi<br>1<br>1               | 0437<br>2               |           | ut V n                    | 0949 4<br>C<br>2022-08-<br>O<br>O<br>O           | Records<br>33 Wed<br>17-41<br>89 H H & C del U<br>17-43<br>17-43<br>Reset U Hold - 48 Age                                                                                                    | <b>₩ ♥ ₩0</b><br>                                                                                                    |
| to a y<br>Member Detail<br>B-18 + + + + +<br>B-18 + + + + +<br>B-18 + + + + +<br>B-18 + + + + +<br>B-18 + + + + +<br>B-18 + + + + + +<br>B-18 + + + + + + + + + + + + + + + + + + +                                                                                                    | et 🕈 💶 i<br>Eat                       | 9437<br>5<br>9          |           | an e a c                  | 0949 4<br>C<br>2022-08-<br>C<br>O<br>O<br>O      | Records<br>53 Wed<br>17:44<br>18:53 **** 82 Paters<br>17:43<br>17:42<br>17:42<br>17:42<br>17:42<br>17:42<br>17:42                                                                                                    |                                                                                                    |
| TD 4 4  Member Detail  Set 18  Set 18                                                                                                    | nt 🕈 🗰                                | 1243 9<br>K             |           |                           | 0949 4<br><<br>2022-08-<br>0<br>0<br>0<br>0      | Records 33 Wed 17:44 16:41                                                                                                    | <b>21 € 10</b><br>10 100 1<br>10 100 10 |
| Trada 4<br>Member Detail<br>Member Detail<br>Memperint Unlock<br>Memory Internet<br>Memory Internet                                                      | nt 🕈 🛋                                | 1745 e<br>C             |           | and Loose                 | 0949 4<br>C<br>2002-08-<br>O<br>O                | Records 33 Yes 34 Yes 34 Yes 3 | ut € 100                                                                                                    |

# Thank you for purchasing this product!

Please keep this manual properly for future use, and the instructions are subject to change without notice.

Please read it carefully before use. The company shall not be responsible for accidents or damages caused by wrong operation.